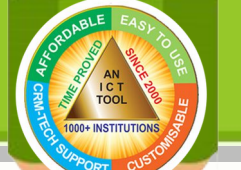

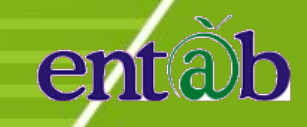

## How to RESET PASSWORD in Parent Portal? (FORGOT PASSWORD)

- 1. Open Google Chrome OR Mozilla 🕹 Firefox OR Internet 🧲
- 2. Write the school URL eg: "mapscampuscare.org" in address bar. (you will be routed to the Log In credential page)
- 3. Then, click on "Reset Password" text given below the Sign in button.
- 4. Enter Registered Mobile No. and click on "Reset" Button.
- 5. You will get an SMS on your registered mobile no. along with login credentials.

Please call or write for assistance: **PARENT HELP DESK** ( 8 A.M. to 6:15 P.M. ) : Tele No. 011- 43193333-Ext: 5 , E-Mail: parentdesk@entab.in